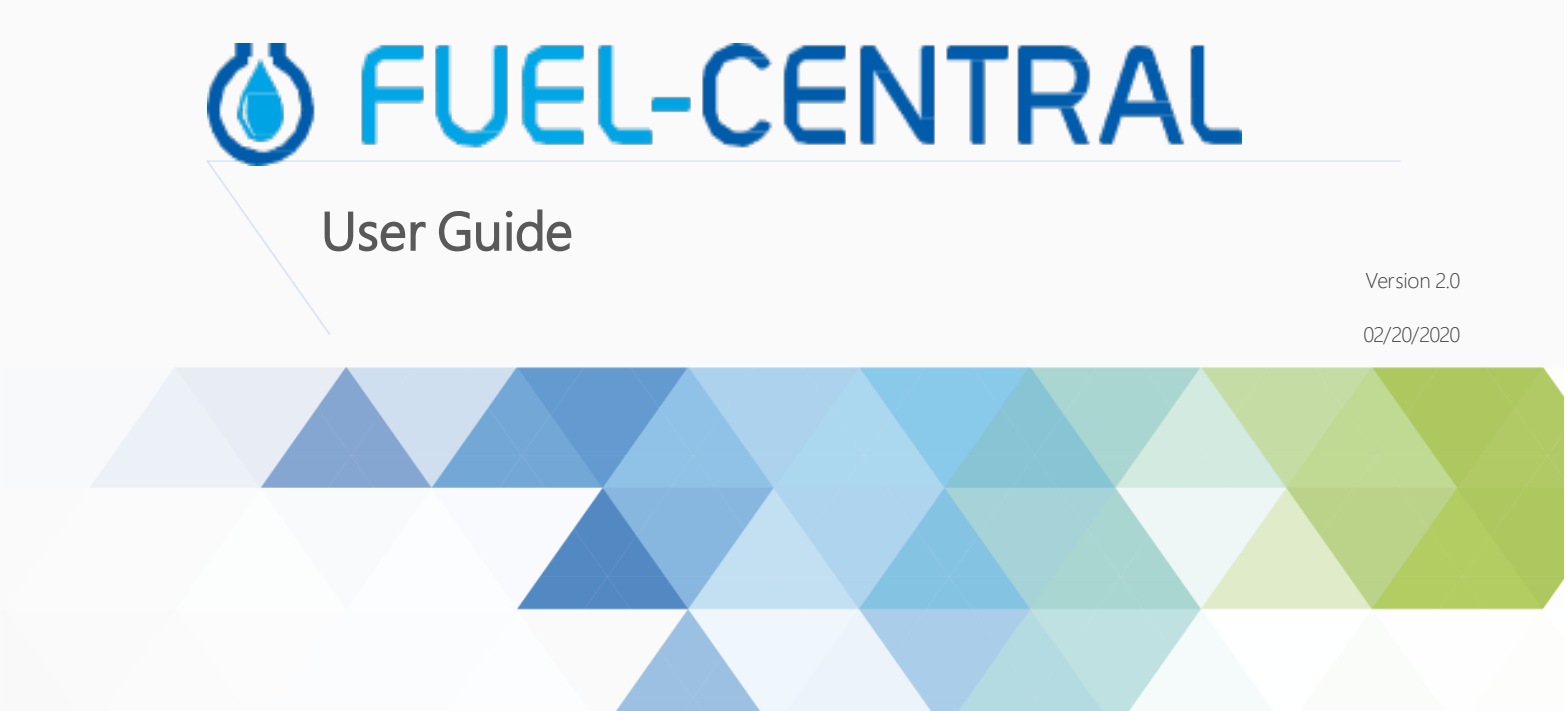

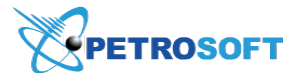

Petrosoft LLC 290 Bilmar Drive, Pittsburgh, PA 15205

#### PETROSOFT CONFIDENTIALITY LEVEL—PUBLIC USE

This document is the property of and contains Proprietary Information owned by Petrosoft, LLC and/or suppliers. This document and any attached materials transmitted to you in confidence and trust, and you agree to treat this document in strict accordance with the terms and conditions of the agreement under which it was provided to you. No part of this document may be disclosed in any manner to a third party without the prior written consent of Petrosoft, LLC.

www.petrosoftinc.com

# TABLE OF CONTENTS

| 3  |
|----|
| 3  |
| 3  |
| 4  |
| 10 |
| 14 |
| 16 |
| 17 |
| 19 |
| 25 |
|    |

# WORKING WITH FUEL CENTRAL

The purpose of this section is to help with troubleshooting the basic issues of Fuel Central.

# **Before You Begin**

Before you start working with Fuel Central, make sure the following prerequisites are met:

- C-Store Office is sold.
- C-Store Office account is configured.
- C-Store Office locations are configured.
- The Fuel Central module is enabled.
- Installation for the Account level set up is completed.
- Installation for the Company/Station is completed.
- The installation Verification checklist is finished.

## **Switching to Fuel Central**

To start working with the Fuel Central module:

- 1. Log in to C-Store Office using your account.
- 2. In the Product Switcher, select Fuel Central.

| <br>ØFUE       | L-CENT     | RAL                                    |                        |                       |            |           |          |               |
|----------------|------------|----------------------------------------|------------------------|-----------------------|------------|-----------|----------|---------------|
|                |            |                                        | VENDORS TRAN           | ISACTIONS REPORT      | S SETTINGS |           |          |               |
| <b>_</b> }     | C          | Q (                                    |                        |                       |            |           |          |               |
| C-Store Office | Loss Preve | ention QwickServe                      | of 25 < 🕨 🥭            |                       |            |           |          | 0 ×           |
| $(\bullet)$    |            | GO                                     | Bill To                | Ship To               | BOL#       | Туре      | Date     | Schedule Date |
|                |            |                                        | 311GCA87 Greyhound Oil | 525001 Greyhound Coc  |            | Hard      | 02/13/20 | 02/13/20      |
| Fuel Central   | SmartP     | OS Loyalty                             | 311GCA87 Greyhound Oil | 525001 Greyhound Coc  |            | Projected | 12/31/19 | 12/31/19      |
| $\sim$         |            |                                        | 311GCA87 Greyhound Oil | 525001 Greyhound Coc  |            | Projected | 12/31/19 | 01/02/20      |
| (=)            | 360        | 2 (X)                                  | 311GCA87 Greyhound Oil | 525001 Greyhound Coc  |            | Projected | 12/31/19 | 01/04/20      |
| DPS            | Retail 3   | 60 Advanced                            | 311GCA87 Greyhound Oil | 525001 Greyhound Coc  |            | Projected | 12/31/19 | 01/06/20      |
|                |            | Analytics                              | 311GCA87 Greyhound Oil | 525001 Greyhound Coc  |            | Projected | 12/31/19 | 01/09/20      |
|                | ГC         |                                        | 311GCA87 Greyhound Oil | 525001 Greyhound Coc  |            | Projected | 12/31/19 | 01/11/20      |
| PIM            | _ <b>└</b> | '''''''''''''''''''''''''''''''''''''' | 311GCA87 Greyhound Oil | 525017 Greyhound Scot |            | Projected | 11/26/19 | 11/29/19      |
| Product Info   | Petros     | oft Customer                           | 311GCA87 Greyhound Oil | 525017 Greyhound Scot |            | Projected | 11/26/19 | 12/05/19      |
| management     | Univers    | ity Portai                             | Penn Management Inc    | 525007 Greyhound Main |            | Projected | 11/21/19 | 11/23/19      |
|                |            | 105255840                              | Penn Management Inc    | 525007 Greyhound Main |            | Projected | 11/21/19 | 11/29/19      |
|                |            | 10134421                               | 311GCA87 Greyhound Oil | 525004 Greyhound Fran |            | Hard      | 11/10/19 | 11/13/19      |
|                |            | 163233827                              | 311GCA87 Greyhound Oil | 525004 Greyhound Fran |            | Projected | 11/10/19 | 11/20/19      |
|                |            | 163233817                              | 311GCA87 Greyhound Oil | 5255263 Greyhound Lat |            | Projected | 07/17/19 | 07/19/19      |
|                |            | 163233820                              | 311GCA87 Greyhound Oil | 5255263 Greyhound Lat |            | Projected | 07/17/19 | 07/24/19      |
|                |            |                                        |                        |                       |            |           |          |               |

## Managing Orders as a Jobber

In the petroleum marketing industry, a jobber is an independent business person who purchases gasoline, fuel oil or other refined products from a refining company and resells the product.

In Fuel Central, jobbers mostly use the **Dispatchers** form. When working with Fuel Central as a jobber, you can perform the following actions:

- Create orders manually
- Schedule orders
- Assign or reassign drivers to orders

For more information on how to work with Fuel Central as a sub jobber, see Creating BOLs as a Sub Jobber.

#### **Creating Orders**

(i)

In Fuel Central, orders can be added to the system in the following ways:

- Automatically: The system can generate orders based on the sales and inventory history for the previous 60 days.
- Manually: A dealer can call a dispatcher and ask the dispatcher to put an order into the system.
- Through the Order Gasoline report in C-Store Office. For details, see Order Gasoline Report.

To create a new fuel order manually:

1. In Fuel Central, go to **Dispatchers** > **Order**.

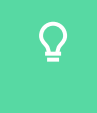

If Adobe Flash Player is not enabled in the web browser, in the center of the page, click **Click to enable Adobe Flash Player**.

2. In the **Ship to** field, start typing the station name and in the stations list, select the necessary station.

| Bill to:           | Contact Person:                                          | Ship to:                       | grel                                                                                      | Contact Person:                          | Vendor: |   |                       |                        | BOL # 🤇                                     |                        |                      |
|--------------------|----------------------------------------------------------|--------------------------------|-------------------------------------------------------------------------------------------|------------------------------------------|---------|---|-----------------------|------------------------|---------------------------------------------|------------------------|----------------------|
| Address:           | E-Mail:                                                  | Address:<br>Truck<br>Terminal: | <u>Gre</u> yhound Aramingo - 52<br>400 FAIRWAY DR, Philade<br>1-412-461-7573<br>John Aaby | 25005<br>elphia, PENNSYLVANIA, 19019     |         | Ă |                       |                        | Order #<br>Order Type:<br>Creation Date/Tin | re                     | -                    |
|                    | Thursday February 13, 2020 Friday I<br>12 AM 12 PM 12 AM | ebruary 14                     | Greyhound Cochran - 525<br>cvxvxv, Pittsburgh, PENN<br>Beverly R Aaron                    | 5001<br>ISYLVANIA, 15220                 |         |   | Monday Febru<br>12 AM | uary 17, 2020<br>12 PM | Tuesday Feb<br>12 AM                        | uary 18, 2020<br>12 PM | Wednesday F<br>12 AM |
|                    |                                                          |                                | Greyhound Craft - 52501:<br>537 RIDGE AVE, PITTSBL<br>1-412-802-8350<br>Vikki Aaron       | 3<br>JRGH, PENNSYLVANIA, 15213           |         |   |                       |                        |                                             |                        |                      |
|                    | Inventory 🕐 Update                                       | 🄇 Save                         | Greyhound Frankstown -<br>1573 SPRING RUN ROAD<br>1-412-661-5484<br>Charles S Haaland     | 525004<br>EXT, PITTSBURGH, PENNSYLVANIA, |         |   | Ordered               | 02/13/2020             | 1                                           | w v                    |                      |
| Type Safe Fill Min | Gallons Date/Time Rund                                   | ut(hrs/da                      | Greyhound Frankstown B<br>1400 FOX RD, PITTSBUR<br>1-412-871-5630<br>Evon T Ha            | IP - 525052<br>GH, PENNSYLVANIA, 15235   |         |   |                       | Gallons Pr             | ice RunOut(I                                | nrs/days) RunOu        | it Date/Time         |
|                    | F9) 🔺 Compartments                                       |                                |                                                                                           |                                          |         |   | SAVE                  | REATE INVOICE          | CREATE NEW ORDER                            | PRINT PO DE            | LETE ORDER           |

3. Wait until the associated billing information for the selected station is displayed in the **Bill to** and other fields.

| Bill to:   | Greyhound Oil | Contact Person: | Josh Moore           | Ship to:           | Greyhound Cochran       | Contact Person | Beverly R Aaron | Vendor:      | Sunoco   | BOL # 🤇            |
|------------|---------------|-----------------|----------------------|--------------------|-------------------------|----------------|-----------------|--------------|----------|--------------------|
| Address:   | 135 FOX RD,   | E-Mail:         | josh.moore@greyhounc | Address:           | CVXVXV, Pittsburgh,     | E-Mail:        | pnnco@chtts.com | Terminal:    |          | Order #            |
|            | PENNSYLVANIA, | Phone           | (412) 871-1324       |                    | 15220                   | Phone          |                 | Trailer Type |          | Order Type:        |
| Account #: | 311GCA87      |                 |                      | Truck<br>Terminal: | Pittsburgh Truck Termin | Location Id:   | 525001          | Driver / T   |          | Creation Date/Time |
|            |               |                 |                      |                    |                         |                |                 |              | Show all |                    |

4. At the bottom right of the form, click **Create New Order**.

|      |               |         | Inventory | 💙 Update | ₹ Save          | Recomr  | nended           |                  | Delivered | Ordered | 02/13/        | 2020 📆 | 1 AM             |                  |
|------|---------------|---------|-----------|----------|-----------------|---------|------------------|------------------|-----------|---------|---------------|--------|------------------|------------------|
| Туре | Safe Fill Min | Gallons | Date/Time | R        | unOut(hrs/days) | Gallons | RunOut(hrs/days) | RunOut Date/Time | Products  |         | Gallons       | Price  | RunOut(hrs/days) | RunOut Date/Time |
|      |               |         |           |          |                 |         |                  |                  |           |         |               |        |                  |                  |
|      |               |         |           |          |                 |         |                  |                  |           |         |               |        |                  |                  |
|      |               |         |           |          |                 |         |                  |                  |           |         |               |        |                  |                  |
|      |               |         |           |          |                 |         |                  |                  |           |         |               |        |                  |                  |
|      | e (F8) 🔺 Info | (F9) 🔺  |           |          |                 |         |                  |                  |           | SAVE C  | REATE INVOICE | CREATE | NEW ORDER PRINT  | PO DELETE ORDER  |

5. In the displayed window, select the date as to which you are planning to send the order and then click **Add**.

|      | Greyhound Oll<br>135 FOX RD,<br>PITTSBURGH,<br>PENNSYLVANIA,<br>311GCA87 |                       |                            | Ship to:<br>Address:<br>Truck<br>Terminal: | Greyhound Cochran<br>cvxvxv, Pittsburgh,<br>PENNSYLVANIA,<br>15220<br>Pittsburgh Truck Term |                                                                |                                                         | Vendor:<br>Terminal:<br>Trailer Type<br>Driver /<br>Carrier: |                                           |                             |                                    |
|------|--------------------------------------------------------------------------|-----------------------|----------------------------|--------------------------------------------|---------------------------------------------------------------------------------------------|----------------------------------------------------------------|---------------------------------------------------------|--------------------------------------------------------------|-------------------------------------------|-----------------------------|------------------------------------|
|      |                                                                          | Thursday Fel<br>12 AM | bruary 13, 2020 Frid       | ay February 1                              | 4, 2020 Satur<br>12 PM 12 Al<br>Please, select distr<br>Shift 1, From                       | day February 15<br>4 12 l<br>ibutor shift<br>: 02/13/2020 00:1 | , 2020 Sunday Fe<br>PM 12 AM<br>D0 To: 02/13/2020 12:00 | bruary 16, 202<br>12 PM<br>×                                 | 0 Monday Pebruary 17, 2020<br>12 AM 12 PM | Tuesday February<br>12 AM 1 | 18, 202C Wednesday F<br>2 PM 12 AM |
| Туре | Safe Fill Min                                                            | Inv<br>Gallons Date   | ventory Vpdate<br>e/Time R | C Save                                     | lays) Add                                                                                   |                                                                | Cancel                                                  | Del                                                          | vered Ordered 02/13/<br>s Gallons         |                             |                                    |
|      |                                                                          |                       |                            |                                            |                                                                                             |                                                                |                                                         |                                                              |                                           |                             |                                    |

*Result*: The order is added to the station inventory scale.

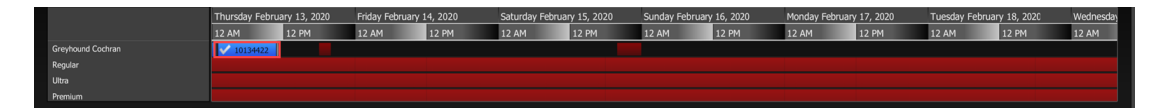

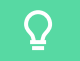

To change the order date, drag and drop it on the inventory scale.

6. Use the inventory scale to define the order sending date and the volume needed for each fuel type used at this station. For that, put the mouse on the inventory scale and move it.

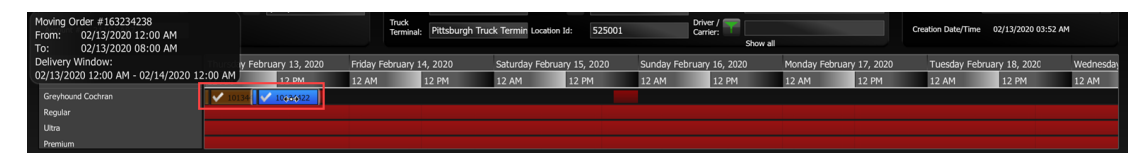

- 7. In the top pane, specify the following order data:
  - a. Click the **Vendor** field and select the vendor from the list.
  - b. Click the Terminal field and select the terminal from the list.
  - c. Click the Trailer Type field and select the type of the trailer from the list.
  - d. Click the Driver/Carrier field and select the driver from the list.

| Vendor:      | Sunoco                     | BOL # 🟹            |                       |   |
|--------------|----------------------------|--------------------|-----------------------|---|
| Terminal:    | Blwn Sunoco                | Order #            | 10134422              |   |
| Trailer Type | 10000_1000_100             | Order Type:        | confirmed             | - |
| Driver / T   | Arthur Jackson<br>Show all | Creation Date/Time | e 02/13/2020 03:52 AM |   |

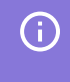

If the list of vendors, terminals or trailer types is empty, make sure the station is set correctly. For more information, see Fuel Central Station Setup manual.

- 8. Select the products you want to send and the compartments they are to be placed in. At the bottom left of the form, click **Compartments** and then for each product used at the station, do the following:
  - a. Click Products and select the product from the list.
  - b. Click Gallons and select compartments to be filled with this product.
  - c. In the Price field, specify the planned price for the product.

| Delivered Ordere            | d 02/1       | 13/2020 📅 | 8 PM             |                     |
|-----------------------------|--------------|-----------|------------------|---------------------|
| Products                    | Gallons      | Price     | RunOut(hrs/days) | RunOut Date/Time    |
| Clear 10% Ethanol Oxy Gas G | 1000         | 2.100000  |                  | 02/13/2020 09:00 PM |
|                             | 0            | 0.00000   |                  | 02/13/2020 09:00 PM |
|                             | 0            | 0.00000   |                  | 02/13/2020 09:00 PM |
|                             |              |           |                  |                     |
|                             |              |           |                  |                     |
| SAVE                        | CREATE INVOI | CE        | E NEW ORDER PRIM | DELETE ORDER        |

## **I FUEL-CENTRAL**

The final price is specified in the invoice sent by the vendor after the driver fills up the trailer with the ordered fuel. To view the approximate product price, at the bottom left of the screen, click **Price** and find the product in the list.

| Terminal: Pttb PPT N                      |         |            |
|-------------------------------------------|---------|------------|
| Product                                   | Туре    | Rack Price |
| Ultra Low Sulfur Diesel Und Gross ULS #2  |         | \$1.6965   |
|                                           |         |            |
|                                           |         |            |
| Terminal: Pttb Sunoco                     |         |            |
| Product                                   | Туре    | Rack Price |
| Clear 10% Ethanol Oxy Gas Gross U87E10    | Regular | \$1.5888   |
|                                           |         |            |
|                                           |         |            |
| Price (F8)     Info (F9)     Compartments |         |            |

9. To be able to schedule the order, make sure it is confirmed. If not, in the **Order Type** field, set the order type to *confirmed*.

| Vendor:      | Sunoco                     | BOL # ₹           |                        |   |
|--------------|----------------------------|-------------------|------------------------|---|
| Terminal:    | Blwn Sunoco                | Order #           | 10134422               |   |
| Trailer Type | 10000_1000_100             | Order Type:       | confirmed              | - |
| Driver / T   | Arthur Jackson<br>Show all | Creation Date/Tim | ne 02/13/2020 03:52 AM |   |

- 10. To save the newly created order, at the bottom right of the form, click **Save**.
- 11. To create the order printed form, at the bottom right of the form, click **Print PO**.

| Delivered Ordered           | d 02/1        | 3/2020 🔁 | 8 PM -           |                      |
|-----------------------------|---------------|----------|------------------|----------------------|
| Products                    | Gallons       | Price    | RunOut(hrs/days) | RunOut Date/Time     |
| Clear 10% Ethanol Oxy Gas G | 1000 -        | 2.100000 |                  | 02/13/2020 09:00 PM  |
|                             | 0 -           | 0.000000 |                  | 02/13/2020 09:00 PM  |
|                             | 0 -           | 0.000000 |                  | 02/13/2020 09:00 PM  |
|                             |               |          |                  |                      |
|                             |               |          |                  |                      |
| SAVE                        | CREATE INVOIO | CREAT    | E NEW ORDER      | RINT PO DELETE ORDER |

- 12. Send the order to the driver in any of the following ways:
  - To print the order and send it to the driver, click the print icon.
  - o To send the order by email, click the send by email icon, enter the email and then click **Send**.
  - o To send the order via MMS, click the send via MMS icon, enter the phone number, select the

operator and then click **Send**.

| PENNSYLVANIA                                                                                                    |                                                                |                               | PC<br>08<br>PC<br>BC   | O NUMBER: 10134422<br>O SCHEDULED DATE / T<br>3:00 PM<br>O TYPE: hard<br>OL #: | IME: 02/13              | /2020                   |
|----------------------------------------------------------------------------------------------------|----------------------------------------------------------------|-------------------------------|------------------------|--------------------------------------------------------------------------------|-------------------------|-------------------------|
| SGII Group LLC<br>2025 Greentree Rd<br>Pittsburgh, PA 15220                                                                              | 412-306-0269 ext<br>j.smith@petrosofti                         | 2002<br>nc.com                |                        |                                                                                |                         |                         |
| BILL TO: Greyhound Oil<br>135 FOX RD<br>PITTSBURGH PENNSY                                                                                | LVANIA 15220                                                   | SHIP TO                       | Grey<br>cvxv<br>Pittst | /hound Cochran<br>xv<br>burgh PENNSYLVAN                                       | IIA 15220               | )                       |
| PAYMENT INFORMATION AND CR                                                                                                    | EDIT TERMS                                                     |                               |                        |                                                                                |                         |                         |
| VENDOR TERMINAL                                                                                                    | DRIVER                                                         | TRUC                          | ж                      | TRAILER                                                                        | CAR                     | RIER                    |
| Sunoco Blwn Sunoco                                                                                                    | Arthur Jackson                                                 |                               |                        | 10000_1000_100                                                                 |                         |                         |
| ORDERED                                                                                                    |                                                                |                               |                        |                                                                                |                         |                         |
| PRODUCT                                                                                                    |                                                                | GALLONS                       |                        | DATE / TIME                                                                    | SLOT                    | PRICE                   |
| Clear 10% Ethanol Oxy Gas Gross                                                                                                    | U87E10                                                         | 1,000                         | 02                     | 2/13/2020 08:00 PM                                                             | 1                       | 1.20                    |
| Clear 10% Ethanol 7.8lb LRV Gross                                                                                                    | HO2B20                                                         | 1,000                         | 02                     | 2/13/2020 08:00 PM                                                             | 1                       | 1.20                    |
| DELIVERY NOTES:<br>I have checked the document for this s<br>connection has been made to the prop<br>unless noted otherwise.<br>Receiver | hipment and verify the<br>er storage facility. The<br>Co. Name | at there is ad<br>aforementio | iequate soned pro      | storage room to receiv<br>perty has been receiv<br>Date                        | e this pro<br>ed in goo | duct and<br>d condition |

If you need to delete the order, at the bottom right of the form, click the **Delete Order** button.

#### **Scheduling Orders**

The **Schedule** form is used to manage the orders created at the stations more effectively. To access this form, go to **Dispatchers** > **Schedule**.

| DISPATCHERS FI    |         | CUSTOMER  | S VENDORS TRANSACT       | 10 | NS REPORT     | S SETTING |               |         |               |            |              |          | WORKFLOWS      | ?  | Ø      |
|-------------------|---------|-----------|--------------------------|----|---------------|-----------|---------------|---------|---------------|------------|--------------|----------|----------------|----|--------|
| Order             |         | Tags 4    |                          |    |               |           |               |         |               |            |              |          |                |    |        |
| Schedule          |         | Maximum   | n loads                  |    | 0             | 0         | 0             | 0       | 0             | 0          | 0            | 0        | 0              | 0  |        |
| Drivers           |         | Unassign  | ed orders                |    | 0             | 0         | 0             | 0       | 0             | 0          | 0            | 0        | 0              | 0  |        |
| Legend            |         | Planned / | Confirmed Loads          |    |               |           | 0 / 0         |         | 0 / <b>0</b>  |            | 0 / <b>0</b> |          | 0 / <b>0</b>   |    |        |
| Run Outs          | 0       | Ship to:  | : Site name 🔹            | ÷  | Monday Feb 17 | 7, 2020   | Tuesday Feb 1 | 8, 2020 | Wednesday Fel | b 19, 2020 | Thursday Feb | 20, 2020 | Friday Feb 21, |    |        |
| Must Load         | 0       | Search    |                          |    |               | PM        | AM            | PM      | АМ            | PM         | AM           | PM       | AM             | PM |        |
| 🔵 Can Load        | 0       |           | Frankstown Shell         |    |               |           |               |         |               |            |              |          |                |    |        |
| Can't Load        | 0       |           | Greyhound Frankstown BP  |    |               |           |               |         |               |            |              |          |                |    |        |
| No current data   | 1       |           | Greyhound Latrobe BP     |    |               |           |               |         |               |            |              |          |                |    |        |
| 🔗 Blocked         | 0       |           | Greyhound Leechburg      |    |               |           |               |         |               |            |              |          |                |    |        |
| Sa COD            | 0       |           | Greyhound Moon BP        |    |               |           |               |         |               |            |              |          |                |    |        |
| 🖌 System OK       | 0       |           | Greyhound New Castle     |    |               |           |               |         |               |            |              |          |                |    |        |
| No data           | 0       |           | Greyhound Scottdale      |    |               |           |               |         |               |            |              |          |                |    |        |
| Call for inventor | v 0     |           | Greyhound Trade Show     |    |               |           |               |         |               |            |              |          |                |    |        |
| Check settings    | 0       |           | Greyhound Uniontown      |    |               |           |               |         |               |            |              |          |                |    |        |
| Sr No Sales data  | 0       |           | MeMureny                 |    |               |           |               |         |               |            |              |          |                |    |        |
| A Other problem   | 0       |           | memurray<br>Trade Show 2 |    |               |           |               |         |               |            |              |          |                |    | $\sim$ |
| Fixed Order conf  | flict 0 |           |                          |    | <             |           |               |         |               |            |              |          |                |    |        |

The form displays the list of sites/stations and orders created at these stations.

To move the truck delivery to a different time, drug and drop it on the timeline.

| Quick Fliters        |   |                                                      |            |                               |                             |              |              |              |              |          |               | _     |
|----------------------|---|------------------------------------------------------|------------|-------------------------------|-----------------------------|--------------|--------------|--------------|--------------|----------|---------------|-------|
|                      |   | Maximum loads                                        | 0          | 0                             | 0                           | 0            | 0            | 0            | 0            | 0        | 0             | 0     |
|                      |   | Unassigned orders                                    | 0          |                               |                             |              |              |              |              |          |               |       |
| Legend               |   | Planned / Confirmed Loads                            |            | 0 / <b>0</b>                  | 0 / 0                       | 0 / <b>0</b> | 0 / 0        | 0 / <b>0</b> | 0 / 0        | 0 / 0    | 0 / 0         | 0 / 0 |
| Run Outs             | 0 | Ship to: Site name 🔹 🔸                               | Monday Feb |                               | Tuesday Feb                 | 18, 2020     | Wednesday Fe | eb 19, 2020  | Thursday Feb | 20, 2020 | Friday Feb 21 |       |
| Must Load            | 0 | Search                                               | АМ         | PM                            | AM                          | PM           | AM           | PM           | AM           | РМ       | AM            | РМ    |
| 🔵 Can Load           | 0 | Frankstown Shell                                     |            |                               |                             |              |              |              |              |          |               |       |
| Can't Load           | 0 | Greyhound Frankristown DD<br>Maving Order #163234239 |            |                               |                             |              |              |              |              |          |               |       |
| No current data      | 1 | Greyt From: 02/17/2020 12:00                         | AM         | Order # 1632<br>Order Date: 0 | 34239<br>2/17/2020 12:00 AM | ~            |              |              |              |          |               |       |
| Ø Blocked            | 0 | Greyt. To: 02/17/2020 10:00                          | AM         | Ŋ                             |                             |              |              |              |              |          |               |       |
|                      | 0 | Greyhound Moon BP                                    | (          | +0+                           |                             |              |              |              |              |          |               |       |
| J System OK          | 0 | Greyhound New Castle                                 |            |                               |                             |              |              |              |              |          |               |       |
| No data              | 0 | Greyhound Scottdale                                  |            |                               |                             |              |              |              |              |          |               |       |
| Call for inventory   | ő | Greyhound Trade Show                                 |            |                               |                             |              |              |              |              |          |               |       |
| Check settings       |   | Greyhound Uniontown                                  |            |                               |                             |              |              |              |              |          |               |       |
| A No Color data      |   | HM 102                                               |            |                               |                             |              |              |              |              |          |               |       |
|                      |   | L McMurray                                           |            |                               |                             |              |              |              |              |          |               |       |
|                      | 0 | Trade Show 2                                         |            |                               |                             |              |              |              |              |          |               |       |
| Fixed Order conflict | 0 |                                                      | < 💻        |                               |                             |              |              |              |              |          |               | =>    |

You can move the order within the shift time only. For example, if the shift selected for the order starts at 02:00 and ends at 17:00, you have selected the shift from 02:00 to 17:00, it is impossible to move the truck delivery to 17:10.

#### **Assigning Drivers**

(i)

The **Drivers** form is used to assign or reassign drivers to orders. To access this form, go to **Dispatchers** > **Drivers**.

| Schedule Orders Grid Send POs       | Terminals     |            |                |              |               |                 |                |              |               |             |              |
|-------------------------------------|---------------|------------|----------------|--------------|---------------|-----------------|----------------|--------------|---------------|-------------|--------------|
| Dational                            | Monday Februa | y 17, 2020 | Tuesday Februa | iry 18, 2020 | Wednesday Fel | oruary 19, 2020 | Thursday Febru | ary 20, 2020 | Friday Februa | ry 21, 2020 | Saturday Feb |
| Drivers                             | 12 AM         | 12 PM      | 12 AM          | 12 PM        | 12 AM         | 12 PM           | 12 AM          | 12 PM        | 12 AM         | 12 PM       | 12 AM        |
| V Pittsburgh Truck Terminal         |               |            |                |              |               |                 |                |              |               |             |              |
| Garcia Bill Assign order to Jackson | n Arthur      |            |                |              |               |                 |                |              |               |             |              |
| 👤 Jackson Arthur 🛛 💿 🔻              | <b>1</b>      | 1          |                |              |               |                 |                |              |               |             |              |
| 🔄 Unassigned Orders                 | výv.          | 1          |                |              |               |                 |                |              |               |             |              |
| Verstonsburg Truck Terminal         |               |            |                |              |               |                 |                |              |               |             |              |
| 👤 Nelson Dale 💿 📼                   | <b>T</b>      |            |                |              |               |                 |                |              |               |             |              |
| 👤 Wright Charles 🛛 💿 🔻              | *             |            |                |              |               |                 |                |              |               |             |              |
| Unassigned Orders                   |               |            |                |              |               |                 |                |              |               |             |              |
|                                     |               |            |                |              |               |                 |                |              |               |             |              |
|                                     |               |            |                |              |               |                 |                |              |               |             |              |
|                                     |               |            |                |              |               |                 |                |              |               |             |              |
|                                     |               |            |                |              |               |                 |                |              |               |             |              |
|                                     |               |            |                |              |               |                 |                |              |               |             |              |
|                                     |               |            |                |              |               |                 |                |              |               |             |              |
|                                     |               |            |                |              |               |                 |                |              |               |             |              |
|                                     |               |            |                |              | _             |                 |                |              |               |             |              |
|                                     |               |            |                |              |               |                 |                |              |               |             |              |

The form displays the list of drivers with assigned orders and unassigned orders.

To assign the order to the driver, drag and drop the order to the necessary position on the timeline. You can also reassign the order from one driver to another in the same way.

## **Creating BOLs as a Sub Jobber**

When with Fuel Central as a sub jobber, you don't need to follow the jobber's steps to create orders. Sub jobbers are exempt from taxes while jobbers pay them. Sub jobbers usually don't have drivers and trucks.

As a sub jobber, you need to perform the following activities:

- Configure a company for a sub jobber
- Create a distributor BOL

#### Configuring a Company for a Sub Jobber

To use Fuel Central as a sub jobber at C-Store Office, you need to configure your company. Do the following:

1. In Fuel Central, go to Settings > Company Preferences.

| × |
|---|
|   |
|   |
|   |
|   |
|   |
|   |
|   |
|   |
|   |
|   |
|   |
|   |
|   |
|   |
|   |
|   |
|   |

- 2. In the left menu of the Company Preferences form, select Misc.
- 3. Select the Skip the fuel order placement check box.

| Contacts | Skip the fuel order placement | (recommended for Subjobbers)        |  |
|----------|-------------------------------|-------------------------------------|--|
| Shifts   | Distributor Code              | Logo 🔂                              |  |
| Terms    | AP00046                       |                                     |  |
|          | Federal ID                    | Only GIF, PNG and JPG files smaller |  |
|          | 25                            |                                     |  |

The changes are saved automatically.

## **I FUEL-CENTRAL**

#### **Creating a Distributor BOL**

To create a new Distributor BOL:

- 1. Go to Vendors > BOLs.
- 2. In the left menu, select Pending Distributor BOLs.

| Distributor's BOLs            | Distributor's BOL | 5 <u>Filters</u> All |             |      |       |        |     |           |
|-------------------------------|-------------------|----------------------|-------------|------|-------|--------|-----|-----------|
| Distributor's BOLs            | Rows: 15 💌 Page   | 1 of 31 >            | æ           |      |       |        |     | + 1       |
| Pending Distributor BOLs (10) | BOL #             | Date                 | Terminal    | City | State | Vendor | PO# | Invoice # |
|                               | 2020-02-10        | 02/10/20             | Blwn Sunoco |      |       | Sunoco |     |           |
| Related Links                 | 2020-02-10_1      | 02/10/20             | Blwn Sunoco |      |       | Sunoco |     |           |
| Account Payable               | 2020-02-10_2      | 02/10/20             | Blwn Sunoco |      |       | Sunoco |     |           |
| /endor List                   | 2020-02-07        | 02/07/20             | Blwn Sunoco |      |       | Sunoco |     |           |
| BOL's                         | 2020-02-06        | 02/06/20             | Blwn Sunoco |      |       | Sunoco |     |           |
|                               | 2020-01-09-001    | 01/09/20             | Clvl Sunoco |      |       | Sunoco |     |           |
| oppilers                      | 09012020          | 01/09/20             | Blwn Sunoco |      |       | Sunoco |     |           |
|                               | 20191224-001      | 12/24/19             | Blwn Sunoco |      |       | Sunoco |     |           |
|                               | 20191223-001      | 12/23/19             | Blwn Sunoco |      |       | Sunoco |     |           |
|                               | 20191223-004      | 12/23/19             | Blwn Sunoco |      |       | Sunoco |     |           |
|                               | 20191223-005      | 12/23/19             | Blwn Sunoco |      |       | Sunoco |     |           |
|                               | 20191220-01       | 12/20/19             | Auro BTS    | fds  | AK    | Sunoco |     |           |
|                               | 20191219-01       | 12/19/19             | Auro BTS    | fds  | AK    | Sunoco |     |           |
|                               | 20191216-01       | 12/16/19             | Civi Sunoco |      |       | Sunoco |     |           |
|                               | 20191216-002      | 12/16/19             | Clvl Sunoco |      |       | Sunoco |     |           |

- 3. At the top right of the Pending BOLs list, click the Add icon.
- 4. In the **Pending BOL** form, do the following:
  - a. Scroll down to the **Ship To** section. In the **Ship to** field, start typing the station name, wait until the stations list appears and then select your station.

The corresponding data should be uploaded automatically to the **Bill To** field.

| Sill To                                                                           | Ship To                               |                        |               | PO #           | PO #         |               |  |
|-----------------------------------------------------------------------------------|---------------------------------------|------------------------|---------------|----------------|--------------|---------------|--|
| 154585                                                                            |                                       |                        |               |                |              |               |  |
| EKRA OIL-MCMURRAY, LLC<br>120 East McMurray Road<br>Canonsburg PENNSYLVANIA 15317 | McMurray<br>120 East Mc<br>Canonsburg | Murray Rd,<br>39 15317 |               | PO Da          | ate          |               |  |
| Product                                                                           | Base cost on                          | Gallons                | Inches Before | Gallons Before | Inches After | Gallons After |  |
|                                                                                   |                                       |                        |               |                |              |               |  |

- b. Go to the top of the **Pending BOL** form and then specify the following data:
  - From the **Terminal** list, select the terminal.
  - From the **Vendor** list, select the vendor.
  - If you work with a third-party delivery service, from the **Carrier** list, select the carrier. If you are going to assign a driver to your order, skip this step.
  - From the **Trailer** list, select the trailer.
  - From the **Driver** list, select the driver. If you have already selected the carrier, skip this step.
  - In the **Creation Date/Time** field, change the creation date and time, if necessary.
  - In the Lift Date/Time field, specify the lift date and time.

• In the **BOL #** field, enter the BOL number.

| Pending BOL           |   |                                   |   | +                        | $\checkmark$ | - |
|-----------------------|---|-----------------------------------|---|--------------------------|--------------|---|
| Terminal              |   | Address                           |   | Creation Date / Time     |              |   |
| Blwn Sunoco           | * | 0                                 |   | 02/17/20 04:46 am        |              |   |
| Vendor<br>1108 Sunoco | ~ | Trailer<br>10000 (10000_1000_100) | ~ | 02/18/20 12:00 am        |              |   |
| Carrier               |   | Driver                            |   | Total Gallons Net        |              |   |
| Sunoco                | * |                                   | ~ | 0                        |              |   |
| Truck                 | ~ | BOL#                              |   | Total Gallons Gross<br>0 |              |   |
|                       |   |                                   |   |                          |              |   |

- c. Go to the **BOL products** section. Select the product to add it to the order, specify the following data and then click enter:
  - In the **Gross Gallons** field, specify the product gross volume.
  - In the **Temp** field, specify the product temperature.
  - In the **Net Gallons** field, specify the product net volume.

Repeat these steps for each product added to the order.

| BOL products                        |               |      |             |       |        |
|-------------------------------------|---------------|------|-------------|-------|--------|
| Product                             | Gross Gallons | Temp | Net Gallons |       |        |
| 034 High Sulfur Diesel Gross HS #2  | 500           | 65   | 500         |       |        |
| 034 High Sulfur Diesel Gross L2NRLM | 1,000         | 65   | 1,000       |       |        |
| 034 High Sulfur Diesel Gross U2NRLM | 1,000         | 65   | 1,000       |       |        |
| I 💌                                 |               |      |             | enter | delete |

- d. Depending on the number of dealers you are going to send this fuel to, do one of the following:
  - If you send this fuel to one dealer only, make sure the number of gallons in the BOL products and in the **Ship To** lists coincide.

| High Sulfur Diesel Gross HS #2                                     |                                           |                                   |              | 500           | 65             | 500              |       |
|--------------------------------------------------------------------|-------------------------------------------|-----------------------------------|--------------|---------------|----------------|------------------|-------|
| High Sulfur Diesel Gross L2NRLM                                    |                                           |                                   |              | 1,000         | 65             | 1,000            |       |
| 4 High Sulfur Diesel Gross U2NRLM                                  |                                           |                                   |              | 1,000         | 65             | 1,000            |       |
|                                                                    |                                           |                                   | ~            |               |                |                  | enter |
| Bill To<br>454585<br>IKRA OIL-MCMURRAY, LLC                        | Ship To<br>McMurray                       |                                   |              | P             | D #            |                  |       |
| 120 East McMurray Road<br>Canonsburg PENNSYLVANIA 15317<br>Product | 120 East Mc<br>Canonsburg<br>Base cost on | Murray Rd,<br>39 15317<br>Gallons | Inches Befor | e Gallons Bel | ore Inches Aft | er Gallons After |       |
| 034 High Sulfur Diesel Gross HS #2                                 | Gross Gallons                             | 500                               |              |               |                |                  |       |
| 034 High Sulfur Diesel Gross L2NRLM                                | Gross Gallons                             | 1,000                             |              |               |                |                  |       |
| 034 High Sulfur Diesel Gross U2NRLM                                | Gross Gallons                             | 1000                              |              | 1             |                |                  | enter |

• If you send this fuel to two or more dealers, split the number of gallons from the BOL products list between these dealers.

In the **Ship To** list, reduce the number of gallons for the product and then in new list that appears, in the **Ship To** field, select the station name.

| NII TO                                                                                                    | Shin To                                                                              |                                   |               | PO #                            |              |               |  |
|----------------------------------------------------------------------------------------------------|--------------------------------------------------------------------------------------|-----------------------------------|---------------|---------------------------------|--------------|---------------|--|
| 54585                                                                                                    | cinp to                                                                              |                                   |               |                                 |              |               |  |
| IKRA OIL-MCMURRAY, LLC<br>120 East McMurray Road<br>Canonsburg PENNSYLVANIA 15317                               | McMurray<br>120 East Mc<br>Canonsburg                                                | Murray Rd,<br>39 15317            |               | PO Da                           | ite          |               |  |
| Product                                                                                                    | Base cost on                                                                         | Gallons                           | Inches Before | Gallons Before                  | Inches After | Gallons After |  |
| 034 High Sulfur Diesel Gross HS #2                                                                              | Gross Gallons                                                                        | 500                               |               |                                 |              |               |  |
| 034 High Sulfur Diesel Gross L2NRLM                                                                             | Gross Gallons                                                                        | 500                               |               |                                 |              |               |  |
|                                                                                                    |                                                                                      |                                   |               |                                 |              |               |  |
| 034 High Sulfur Diesel Gross U2NRLM                                                                             | Gross Gallons                                                                        | 1,000                             |               |                                 |              |               |  |
| 034 High Sulfur Diesel Gross U2NRLM                                                                             | Gross Gallons                                                                        | 1,000                             |               | PO#                             |              |               |  |
| 034 High Sulfur Diesel Gross U21(RLM                                                                            | Gross Gallons                                                                        | 1,000                             |               | PO#                             |              |               |  |
| D34 Hgh Suffer Diesel Gross U2NRLM                                                                              | Gross Gallons<br>Ship To<br>Craft Sunoc<br>301 Craft A<br>PITTSBURGH                 | 0<br>venue<br>39 15213            |               | PO #<br>PO Da                   | te           |               |  |
| D34 Hgh Suffer Diesel Gross U2(RLM<br>Mil To<br>GG II Group<br>D9 Billaar Drive<br>11t3burgh PENKSYLVANIA 15205 | Gress Gallons<br>Ship To<br>Craft Sunoc<br>301 Craft A<br>PITTSBURGH<br>Base cost on | o<br>venue<br>39 15213<br>Gallons | Inches Before | PO #<br>PO Da<br>Gallons Before | Inches After | Gallons After |  |

e. To move this pending BOL to the distributor BOL, at the top right of the **Pending BOL** form, click the **Accept** icon.

| ding BOL                  |          |                        |          | + 🗸                                    |
|---------------------------|----------|------------------------|----------|----------------------------------------|
| Terminal<br>  Biwn Sunoco | ×        | Address<br>0           |          | Creation Date / Time 02/17/20 04:46 am |
| Vendor                    |          | Trailer                |          | Lift Date / Time                       |
| 1108 Sunoco               | ×        | 10000 (10000_1000_100) | <b>×</b> | 02/18/20 12:00 am 📖                    |
| Carrier                   |          | Driver                 |          | Total Gallons Net                      |
| Sunoco                    | <b>M</b> |                        | ~        | 2500                                   |
| Truck                     |          | BOL#                   |          | Total Gallons Gross                    |
|                           | ×        |                        |          | 2500                                   |

# **Purchasing Invoices**

Information about fuel purchases is conveyed with the help of purchase invoices. A purchase invoice is a document that proves the fact and terms of the fuel purchase. You need to enter information about the fuel purchase in the system.

To enter a new purchase invoice:

- 1. In Fuel Central, go to Vendors > Purchase Invoices.
- 2. At the top right of the purchase invoices list, click the add icon.

| Purchase Invoices Filters All |                    |             |          |          |             |          |                |                |  |  |  |
|-------------------------------|--------------------|-------------|----------|----------|-------------|----------|----------------|----------------|--|--|--|
| Row                           | : 15 💌 Page 1      | of 14 < 🕨 ಿ |          |          |             |          |                | + 🖉 🗙          |  |  |  |
|                               | Purchase Invoice # | Vendor      | Date     | Due Date | Total       | Discount | Discount Total | BOL            |  |  |  |
|                               | 2020-01-09-001     | Sunoco      | 01/09/20 | 01/13/20 | \$300.00    | \$0.00   | \$294.00       | 2020-01-09-001 |  |  |  |
|                               | 09012020-1         | Sunoco      | 01/08/20 | 01/13/20 | \$9,843.46  | \$0.00   | \$9,646.59     | 09012020       |  |  |  |
|                               | 20191224-01        | Sunoco      | 12/24/19 | 12/27/19 | \$4,943.95  | \$0.00   | \$4,943.95     | 20191224-001   |  |  |  |
|                               | 20191223-001       | Sunoco      | 12/23/19 | 12/26/19 | \$1,155.00  | \$0.00   | \$1,155.00     | 20191223-001   |  |  |  |
|                               | 20191223-002       | Sunoco      | 12/23/19 | 12/26/19 | \$1,166.55  | \$0.00   | \$1,166.55     |                |  |  |  |
|                               | 20191223-003       | Sunoco      | 12/23/19 | 12/26/19 | \$5,721.65  | \$0.00   | \$5,721.65     |                |  |  |  |
|                               | 20191223-004       | Sunoco      | 12/23/19 | 12/26/19 | \$0.00      | \$0.00   | \$0.00         | 20191223-004   |  |  |  |
|                               | 20191223-005       | Sunoco      | 12/23/19 | 12/26/19 | \$5,832.75  | \$0.00   | \$5,832.75     | 20191223-005   |  |  |  |
|                               | 20191220           | Sunoco      | 12/20/19 | 12/23/19 | \$1,060.00  | \$0.00   | \$1,060.00     | 20191220-01    |  |  |  |
|                               | 20191219-001       | Sunoco      | 12/19/19 | 12/23/19 | \$1,050.00  | \$0.00   | \$1,050.00     | 20191219-01    |  |  |  |
|                               | 20191216-01        | Sunoco      | 12/16/19 | 12/19/19 | \$1,000.00  | \$0.00   | \$1,000.00     | 20191216-01    |  |  |  |
|                               | 201916-0002        | Sunoco      | 12/16/19 | 12/19/19 | \$9,345.00  | \$0.00   | \$9,345.00     | 20191216-002   |  |  |  |
|                               | 707070             | Sunoco      | 12/05/19 | 12/09/19 | \$10,400.00 | \$0.00   | \$10,400.00    | 505050         |  |  |  |
|                               | 606060             | Sunoco      | 12/05/19 | 12/09/19 | \$11,645.62 | \$0.00   | \$11,645.62    | 303030         |  |  |  |
|                               | 20191121-03        | Sunoco      | 11/21/19 | 11/25/19 | \$0.00      | \$10.00  | (\$10.00)      | 20191121-06    |  |  |  |

- 3. In the **Purchase Invoice** form, go to the **Destinations** section.
- 4. In the **BOL #** field, start typing the number of the BOL and then select it from the list. You can also click the **List** link to the right of the field and select the BOL manually.

| De | stinations                                                                                            |                                                          |                                            |                     |          |               |                               |                          |        |
|----|----------------------------------------------------------------------------------------------------|----------------------------------------------------------|--------------------------------------------|---------------------|----------|---------------|-------------------------------|--------------------------|--------|
|    | #         251119-1         List           Products         Products         Products         Products | Bill To:<br>SG II Group<br>Pittsburgh PENNSYLVANIA 15205 | Ship To:<br>Frankstown<br>PITTSBURGH PENNS | Tr<br>YLVANIA 15203 | erminal: |               | Ship Dat<br>11/25/19<br>PO #: | te / Time:<br>9 12:00 AM |        |
|    |                                                                                                    | Product / Service / Tax                                  |                                            | Billed QTY          |          |               | Amount                        |                          |        |
|    | Product / Serv                                                                                        | vice / Tax                                               | RINS                                       | Gross QTY           | Net QTY  | Rate          | Amount                        |                          |        |
|    | 034 High Sulfur Diesel Gross HS #2                                                                    |                                                          |                                            | 1,000.00            | 1,000.00 | No Rack Price |                               |                          |        |
|    | ]                                                                                                    | ~                                                        |                                            |                     |          |               |                               | add enter                | delete |
|    |                                                                                                    |                                                          |                                            |                     |          | т             | otal:                         | \$0.00                   |        |
|    |                                                                                                    |                                                          |                                            |                     |          |               |                               |                          | ×      |

*Result*: Fuel Central automatically populates data in the form according to the selected BOL. Make sure the following data is populated correctly:

- o The company, class and vendor names.
- The **Bill to** and **Ship To** information.

- 5. In the **Purchase Invoice #** field, enter the purchase invoice number.
- 6. To the right of the **Bill Date** field, click the calendar icon and select the bill date.
- 7. From the **Terms** list, select the invoice terms.

*Result*: The **Bill Discount** value is automatically populated according to the discount settings specified in the **Settings** > **Company Preferences** form.

| Purchase Invoice           |   |                           |   |                             |   |                       |   | + 🗎 금                 | <i><b>?</b></i> |
|----------------------------|---|---------------------------|---|-----------------------------|---|-----------------------|---|-----------------------|-----------------|
| Company<br>SGII Group, LLC | * | Class<br>Fuel Distributor | * | Vendor<br>Sunoco            | * | Bill Date<br>02/04/20 | * | Bill Total<br>0.00    |                 |
|                            |   |                           |   | Purchase Invoice #<br>12345 | * | Terms<br>Net 3        | * | Bill Discount         |                 |
|                            |   |                           |   |                             |   | Due Date<br>02/07/20  |   | Discounted Total 0.00 |                 |

- 8. In the **Destinations** section, in the **Products** list, do the following:
  - a. In the Billed QTY column, select the necessary option: Gross QTY or Net QTY.
  - b. Check the **Rate** field. The **Rate** value is automatically populated with the **Rack Price** value set up in the **Price Broadcasting** record for the corresponding vendor and effective date.

If the appropriate rack price is not set up, the **No Rack Price** notification is displayed in the cell. In this case, you can enter the rate value manually.

| Destinations                       |                                                          |                                            |                     |          |               |                              |                          |   |
|------------------------------------|----------------------------------------------------------|--------------------------------------------|---------------------|----------|---------------|------------------------------|--------------------------|---|
| BOL #: 251119-1                    | Bill To:<br>SG II Group<br>Pittsburgh PENNSYLVANIA 15205 | Ship To:<br>Frankstown<br>PITTSBURGH PENNS | Te<br>YLVANIA 15203 | erminal: |               | Ship Dat<br>11/25/1<br>PO #: | te / Time:<br>9 12:00 AM |   |
|                                    | Product / Service / Tax                                  |                                            | Billed              | οτγ      |               |                              |                          |   |
| Product / Se                       | rvice / Tax                                              | RINS                                       | Gross QTY           | Net QTY  | Rate          | Amount                       |                          |   |
| 034 High Sulfur Diesel Gross HS #2 |                                                          |                                            | 1,000.00            | 1,000.00 | No Rack Price |                              |                          |   |
|                                    |                                                          |                                            |                     |          |               |                              |                          |   |
|                                    |                                                          |                                            |                     |          | T             | fotal:                       | \$0.00                   |   |
|                                    |                                                          |                                            |                     |          |               |                              |                          | × |
|                                    |                                                          |                                            |                     |          |               |                              |                          |   |

- 9. If needed, add additional taxes, fees or surcharges.
- 10. At the top right of the form, click the save icon to save the changes.

# **Passing Through Credits**

This information can be found on the Fuel Distribution Network sites credit card area. They receive statements to help them enter the values as the percentages vary.

To create a new credit entry:

- 1. Go to **Customers > Pass Through Credits**.
- 2. At the top right of the Pass Through Credits list, click the Add icon.

| Customers            | Pass Throug                    | h Credits   | <u>Filters</u> All |            |            |            |          |         |             |            |          | ,          |
|----------------------|--------------------------------|-------------|--------------------|------------|------------|------------|----------|---------|-------------|------------|----------|------------|
| Bill to              | Rows: 25 💌 Page 1 of 200 < 🕨 🥏 |             |                    |            |            |            |          |         |             |            | + ×      | A ¤ 🗹      |
| Ship to              | Company                        | Class       | BillTo             | ShipTo     | Merchantld | Summary Da | ARPDate  | Batch # | Transaction | Gross      | Fee      | Net        |
|                      | SGII Grou                      | Fuel Distri | IKRA OIL           | McMurray   | VisaMC     | 01/14/20   | 01/14/20 | 65655   | 55462626    | \$2,636.00 | \$46.00  | \$2,590.00 |
| Pending Customers    | SGII Grou                      | Fuel Distri | SG II Group        | Craft Suno |            | 12/18/19   | 12/18/19 | 562     | 200         | \$356.00   | \$100.00 | \$256.00   |
| Sales Invoices       | SGII Grou                      | Fuel Distri | IKRA OIL           | McMurray   | Discover   | 10/23/19   | 10/23/19 | 1147    | 0           | \$62.04    | \$0.82   | \$61.22    |
|                      | SGII Grou                      | Fuel Distri | IKRA OIL           | McMurray   | VisaMC     | 10/22/19   | 10/22/19 | 012951  | 0           | \$4,698.19 | \$105.69 | \$4,592.50 |
| Pass Through Credits | SGII Grou                      | Fuel Distri | IKRA OIL           | McMurray   | Discover   | 10/22/19   | 10/22/19 | 1146    | 0           | \$54.16    | \$0.85   | \$53.31    |
|                      | SGII Grou                      | Fuel Distri | IKRA OIL           | McMurray   | Amex       | 10/22/19   | 10/22/19 | 4295    | 0           | \$1.25     | \$0.00   | \$1.25     |
|                      | SGII Grou                      | Fuel Distri | IKRA OIL           | McMurray   | VisaMC     | 10/21/19   | 10/21/19 | 012941  | 0           | \$2,843.65 | \$62.35  | \$2,781.30 |
|                      | SGII Grou                      | Fuel Distri | IKRA OIL           | McMurray   | Discover   | 10/21/19   | 10/21/19 | 1145    | 0           | \$148.32   | \$1.22   | \$147.10   |
|                      | SGII Grou                      | Fuel Distri | IKRA OIL           | McMurray   | Amex       | 10/20/19   | 10/20/19 | 4293    | 0           | \$0.79     | \$0.00   | \$0.79     |
|                      | SGII Grou                      | Fuel Distri | IKRA OIL           | McMurray   | VisaMC     | 10/20/19   | 10/20/19 | 012931  | 0           | \$4,155.78 | \$86.45  | \$4,069.33 |

- 3. In the new row that appears in the Pass Through Credits list, do the following:
  - a. Make sure the Company and Class fields contain correct values.
  - b. In the ShipTo field, start typing the station name and then select it from the list.
  - c. In the **BillTo** field, select the corresponding value if it is not populated automatically.
  - d. In the MerchantID field, select the merchant ID for the station.
  - e. Make sure the **Summary Date** and **ARPDate** fields contain correct values. If not, update values in these fields.
  - f. In the **Batch #** field, enter the batch number value.
  - g. In the Transactions Count field, enter the number of transactions.
  - h. In the Gross field, enter the gross amount.
  - i. In the **Fee** field, enter the fee amount. The value in the **Net** field must be calculated automatically.
- 4. When complete, click the **Update** button.

| F | as   | ass Through Credits Filters All |                  |             |             |            |            |          |         |             |            |          |            |  |  |
|---|------|---------------------------------|------------------|-------------|-------------|------------|------------|----------|---------|-------------|------------|----------|------------|--|--|
| F | Rows | : 25 💌 P                        | age 1 of 2       | 200 < >     | 2           |            |            |          |         |             |            | + ×      | ८ ⊠ ⊠      |  |  |
|   |      | Company                         | Class            | BillTo      | ShipTo      | Merchantld | Summary Da | ARPDate  | Batch # | Transaction | Gross      | Fee      | Net        |  |  |
|   |      | SGII Group, LLC                 | Fuel Distributor | SG II Group | Craft Sunoc | Search 🗸   | 02/17/20   | 02/17/20 | 2345    | 657800      | 5600       | 0        | 5600       |  |  |
|   |      | SGII Grou                       | Fuel Distri      | IKRA OIL    | McMurray    | VisaMC     | Update     | Cancel   | 65655   | 55462626    | \$2,636.00 | \$46.00  | \$2,590.00 |  |  |
|   |      | SGII Grou                       | Fuel Distri      | SG II Group | Craft Suno  |            | 12/18/19   | 12/18/19 | 562     | 200         | \$356.00   | \$100.00 | \$256.00   |  |  |
|   |      | SGII Grou                       | Fuel Distri      | IKRA OIL    | McMurray    | Discover   | 10/23/19   | 10/23/19 | 1147    | 0           | \$62.04    | \$0.82   | \$61.22    |  |  |
|   |      | SGII Grou                       | Fuel Distri      | IKRA OIL    | McMurray    | VisaMC     | 10/22/19   | 10/22/19 | 012951  | 0           | \$4,698.19 | \$105.69 | \$4,592.50 |  |  |
|   |      | SGII Grou                       | Fuel Distri      | IKRA OIL    | McMurray    | Discover   | 10/22/19   | 10/22/19 | 1146    | 0           | \$54.16    | \$0.85   | \$53.31    |  |  |
|   |      | SGII Grou                       | Fuel Distri      | IKRA OIL    | McMurray    | Amex       | 10/22/19   | 10/22/19 | 4295    | 0           | \$1.25     | \$0.00   | \$1.25     |  |  |

If a Fuel Central account is connected to a C-Store Office account, pass through credits data is synchronized between the accounts. Pass through credits obtained from EDI or entered manually become available in the Pass Through Credits list and in the General Journal report in C-Store Office.

# Invoicing

(i)

To create new sales invoice:

- 1. Go to Customers > Sales Invoices.
  - Customers Sales Invoices Filters All Bill to + / × Rows: 15 💌 Page 1 of 19 🔹 🍣 Sale Invoice # Invoice Type Bill To Ship Date Ship to Ship To SG II Group New Castle 2020-02-10\_2 Fue 2020-02-10\_2 02/10/2020 02/13/2020 Pending 02/10/2020 \$130.24 Pending Customers 2020-02-06 Fuel 3 KINGS - C Washington 2020-02-06 02/07/2020 02/10/2020 Pending 02/06/2020 \$102.00 Washington Pending 2020-02-07 Fuel 3 KINGS - C 2020-02-07 02/07/2020 02/10/2020 02/07/2020 \$110.00 Sales Invoices 2020-01-09-... Fuel SG II Group New Castle 2020-01-09. 01/09/2020 01/13/2020 Pending 01/09/2020 \$0.00 Pass Through Credits 09012020-1 EJP BillTo HM 102 09012020 01/08/2020 01/13/2020 01/08/2020 \$9,843.46 Fuel Completed EJP BillTo 20191224-01 Fuel HM 102 20191224-0. 12/24/2019 12/27/2019 Completed 12/24/2019 \$4,943.95 20191223-001 Euel EJP BillTo HM 102 20191223-0 12/23/2019 12/26/2019 Completed 12/23/2019 \$1,155.00 20191223-002 Fuel EJP BillTo HM 102 20191223-0.. 12/23/2019 12/26/2019 Completed 12/23/2019 \$1,166.55 20191223-003 Fuel EJP BillTo HM 102 20191223-0. 12/23/2019 12/26/2019 Completed 12/23/2019 \$5,721.65 20191223-004 Fuel EJP BillTo HM 102 20191223-0.. 12/23/2019 12/26/2019 Completed 12/23/2019 \$4,610.65 20191223-005 Fuel EJP BillTo HM 102 20191223-0.. 12/23/2019 12/26/2019 Completed 12/23/2019 \$5,832.75 20191220 Fuel EJP BillTo HM 102 20191220-01 12/20/2019 12/23/2019 Completed \$1,060.00 12/20/2019 20191219-001 Fuel EJP BillTo 12/19/2019 \$1,050.00 HM 102 20191219-01 12/23/2019 Completed 12/19/2019 20191216-01 Fuel SG II Group Centre Sun. 20191216-01 12/16/2019 12/19/2019 Pending 12/16/2019 \$1,000.00 201916-0002 Fuel SG II Group Centre Sun. 20191216-0. 12/16/2019 12/19/2019 Completed 12/16/2019 \$9,345.00
- 2. At the top right of the Sales Invoices list, click the Add icon.

- 3. In the **Sale Invoice** form, do the following:
  - a. Make sure the **Company** and **Class** fields contain correct values.
  - b. In the **BOL#** field, start typing the number of the BOL you have created and then select it from the list. You can select the PO number instead in the **PO#** field.

Wait until all the corresponding data is populated, including the values in the **Bill To** and **Ship To** fields.

- c. In the Invoice Date field, select the invoice date.
- d. From the Terms list, select the invoice terms.
- e. Make sure the Ship Date and Due Date fields contain correct invoice dates.
- f. In the Sale invoice # field, enter the invoice number. Use the value from the BOL# field for transparency.

g. Make sure the **Terminal** field contains correct value.

| le Invoice #inv-000011 | .44      |                                             |                                             |                   |            | + 8   | +) |
|------------------------|----------|---------------------------------------------|---------------------------------------------|-------------------|------------|-------|----|
| Invoice Type           |          |                                             |                                             |                   |            |       |    |
| Fuel                   | ~        |                                             |                                             |                   |            |       |    |
| Company                |          | Bill To                                     | Ship To                                     | PO#               | List BOL#  | List  |    |
| SGII Group, LLC        | ~        |                                             |                                             |                   |            |       |    |
| Class                  |          | Bill To                                     | Ship To                                     | Invoice Date      | Terms      |       |    |
| Fuel Distributor       | <b>v</b> | SG II Group                                 | Craft Sunoco                                | 02/17/20          | III Net 3  | ~     |    |
|                        |          | 290 Bilmar Drive<br>Pittsburgh PENNSYLVANIA | 301 Craft Avenue<br>PITTSBURGH PENNSYLVANIA | Ship Date         | Due Date   |       |    |
|                        |          | 15205                                       | 15213                                       | 01/09/20 07:19 AM | 02/20/20   | 63    |    |
|                        |          |                                             |                                             | Sale Invoice #    | Terminal   |       |    |
|                        |          |                                             |                                             |                   | Blwn Sunoc | o   💌 |    |
|                        |          |                                             |                                             | Pending Ocomp     | leted      |       |    |

- 4. Go to the **Fuel/Services** section and then do the following:
  - a. Enter additional taxes, surcharges and fees, if necessary.
  - b. In the Unit Price column, enter the corresponding value for each product in the list.
  - c. Enter customer message and/or memo, if necessary, in the corresponding fields.

| Fuel/Services                   |      |             |        |                      |        |     |       |        |
|---------------------------------|------|-------------|--------|----------------------|--------|-----|-------|--------|
| Fuel / Service                  |      | Description |        |                      | Amount |     |       |        |
| Delivery Charge McMurray Sunoco |      |             | 200.00 | 0.0400000            | 8.00   |     |       |        |
| Federal Gasoline Tax            |      |             | 500.00 | 0.1830000            | 91.50  |     |       |        |
| Federal Gasoline LUST tax       |      |             | 200.00 | 0.0010000            | 0.20   |     |       |        |
| l                               | ×    |             |        |                      |        | add | enter | delete |
|                                 |      |             |        | Subtotal of charges: | 99.70  |     |       |        |
| Customer Message                | Memo |             |        |                      |        |     |       |        |
|                                 |      |             |        |                      |        |     |       |        |
|                                 |      |             |        |                      |        |     |       |        |
|                                 |      |             |        |                      |        |     |       |        |
|                                 |      |             |        |                      |        |     |       |        |

- 5. Go to the top of the Sale invoice form and then do the following:
  - a. Select the **Completed** option to change the invoice status to *Completed*.
  - b. At the top right of the form, click the **Save** icon.

| nvoice Type      |   |                                             |                                             |                |      |                 |      |
|------------------|---|---------------------------------------------|---------------------------------------------|----------------|------|-----------------|------|
| Fuel             | ~ |                                             |                                             |                |      |                 |      |
| Company          |   | Bill To                                     | Ship To                                     | PO#            | List | BOL#            | List |
| SGII Group, LLC  | ~ |                                             |                                             |                |      |                 |      |
| Class            |   | Bill To                                     | Ship To                                     | Invoice Date   |      | Terms           |      |
| Fuel Distributor | ~ | SG II Group                                 | Craft Sunoco                                | 02/17/20       | 60   | Net 3           | ~    |
|                  |   | 290 Bilmar Drive<br>Pittsburgh PENNSYLVANIA | 301 Craft Avenue<br>PITTSBURGH PENNSYLVANIA | Ship Date      |      | Due Date        |      |
|                  |   | 15205                                       | 15213                                       | 01/09/20 07:19 | AM 🚥 | 02/20/20        | 60   |
|                  |   |                                             |                                             | Sale Invoice # |      | Terminal        |      |
|                  |   |                                             |                                             |                |      | Blwn Sunoco I I | ~    |

(j)

If a Fuel Central account is connected to a C-Store Office account, sales invoices data is synchronized between the accounts. Sales invoices completed in Fuel Central become available in the Pending Fuel Invoices list in C-Store Office.

## Working with Account Receivable

You can perform the following activities:

- View the Aging Summary report
- Work with customer statements
- Receive payments

#### Viewing the Aging Summary Report

This section describes the specifics of accessing and interpreting the Aging Summary report.

#### **Opening the Report**

To open the report, go to **Customers** > **Accounts Receivable** > **Aging Summary**.

#### **Viewing the Report**

The Aging Summary report provides the consolidated information on the accounts receivable invoices for the selected company and customer.

To view the report, in the report filters, select a company for which you want to view the report results, and then click **Done** > **Apply**.

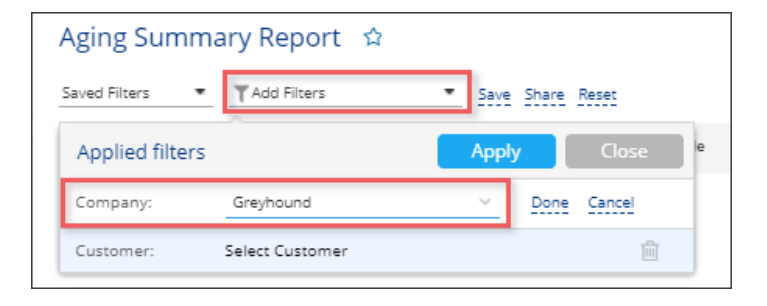

(i)

You can also filter the report results by customer, by selecting it in the report filters.

The report contains the following information:

- Customer Name
- Total Receivable
- Current Due
- Past Due 1-30 Days
- Past Due 31-60 Days

- Past Due 61+Days
- Action

| Accounts Receivable  | Aging Summary Report 🖄                   |                                      |             |                    |                     |                   |                  | ΘÞ |
|----------------------|------------------------------------------|--------------------------------------|-------------|--------------------|---------------------|-------------------|------------------|----|
| Receive Payments     | Saved Filters   Company: SGII Group, LLC | <ul> <li>Save Share Reset</li> </ul> |             |                    |                     |                   |                  |    |
| Aging Summary Report | Customer Name                            | <ul> <li>Total Receivable</li> </ul> | Current Due | Past Due 1-30 Days | Past Due 31-60 Days | Past Due 61+ Days | Action           |    |
| Related Reports      | Wave - C                                 | (\$277.5)                            | \$0         | \$0                | \$0                 | (\$277.5)         | Create Statement |    |
|                      | ) —                                      | (\$277.5)                            | \$0         | \$0                | \$0                 | (\$277.5)         |                  |    |
| ACH Payments         | Usa Gold-c                               | \$9,877.18                           | \$0         | \$0                | \$0                 | \$9,877.18        | Create Statement |    |
| Customer Statements  | +_                                       | \$9,877.18                           | \$0         | \$0                | \$0                 | \$9,877.18        |                  |    |
|                      | U.S. SMOKELESS                           | (\$187.2)                            | \$0         | \$0                | \$0                 | (\$187.2)         | Create Statement |    |
|                      | •=                                       | (\$187.2)                            | \$0         | \$0                | \$0                 | (\$187.2)         |                  | _  |
|                      | Swedish Match - C                        | (\$184)                              | \$0         | \$0                | \$0                 | (\$184)           | Create Statement |    |
|                      | )                                        | (\$184)                              | \$0         | \$0                | \$0                 | (\$184)           |                  |    |
|                      | Sunoco - C                               | (\$195.69)                           | \$0         | \$0                | \$0                 | (\$195.69)        | Create Statement |    |
|                      | )                                        | (\$195.69)                           | \$0         | \$0                | \$0                 | (\$195.69)        |                  |    |
|                      | Skoal-c                                  | \$9,414.4                            | \$0         | \$0                | \$0                 | \$9,414.4         | Create Statement |    |
|                      | ) _                                      | \$9,414.4                            | \$0         | \$0                | \$0                 | \$9,414.4         |                  |    |
|                      | Silver Eagle-c                           | \$16,675.55                          | \$0         | \$0                | \$0                 | \$16,675.55       | Create Statement |    |
|                      | •                                        | \$16,675.55                          | \$0         | \$0                | \$0                 | \$16,675.55       |                  |    |
|                      | Shawn Bill to Test                       | (\$1)                                | \$0         | \$0                | \$0                 | (\$1)             | Create Statement |    |
|                      | Shawns Ship to test                      | (\$1)                                | \$0         | \$0                | \$0                 | (\$1)             |                  |    |
|                      | Red Bull-C                               | \$2,020                              | \$0         | \$0                | \$0                 | \$2,020           | Create Statement |    |
|                      | +                                        | \$2,020                              | \$0         | \$0                | \$0                 | \$2.020           |                  | Ψ. |
| Contract (Contract)  | Totals                                   | \$20,426,997.09                      | \$0         | \$0                | \$0                 | \$20,426,997.0    | 9                |    |

#### **Additional Actions**

- To create a statement for a customer, select the customer, and then in the Actions column, click
   Create Statement.
- For customers supporting ACH payments only: To create an ACH transaction for a customer, select the customer, and then in the **Actions** column, click **Create ACH Transaction**.
- To create a payment for a customer, select the customer, and then in the Actions column, click Receive Payments.

#### Working with Customer Statements

To open the customer statements list, go to Customers > Customer Statements.

You can perform the following actions with the customer statements:

- To create a new statement, at the top right of the statements list, click Create Statements.
- To filter the list of statements, at the top of the statements list, click **Add Filters** and apply filter criteria.
- To email or print a statement, in the **Action** column, to the right of the **Download** button, click the arrow icon and select the necessary action.
- To change the statement send status, in the Action column, to the right of the **Download** button, click the arrow icon and select **Change Send Status**.

| Customers            | Customer S    | itatements 🌣 |                        |          |           |                    |                        |                       |             |
|----------------------|---------------|--------------|------------------------|----------|-----------|--------------------|------------------------|-----------------------|-------------|
| Accounts Receivable  | Saved Filters | Add Filters  | •                      |          |           |                    | Create Staten          | nent Batch Ac         | tions (0) 👻 |
| Bill to              | No            | Created      | Customer               | Company  | Total Due | Statement Type     | Sending Date           | Action                | =           |
| Ship to              | 8             | 10/06/16     | Adam's Carpet          | Demo LLC | \$0.00    | open item 10/06/16 | 11/12/19 10:24 AM Sent | Download              | •           |
| Tags                 | 12            | 10/06/16     | ALTADIS USA - C        | Demo LLC | \$0.00    | open item 10/06/16 | 11/12/19 10:12 AM Sent | Download              |             |
| Pending Customers    | 16            | 10/06/16     | Atlanta Rebates-c      | Demo LLC | \$0.00    | open item 10/06/16 | Not set                | Email<br>Preview & Pr | int         |
| Sales Invoices       | 20            | 10/06/16     | ATM - C                | Demo LLC | \$0.00    | open item 10/06/16 | Not set                | Change Send           | l Status    |
| Pass Through Credits | 24            | 10/06/16     | Blank Rome LLP         | Demo LLC | \$0.00    | open item 10/06/16 | Not set                | Download              | •           |
| Fuel Orders          | 28            | 10/06/16     | Brown & Williamson - C | Demo LLC | \$0.00    | open item 10/06/16 | Not set                | Download              | •           |
| Customer Statements  | 32            | 10/06/16     | Buydown-c              | Demo LLC | \$0.00    | open item 10/06/16 | Not set                | Download              | •           |
|                      | 36            | 10/06/16     | Cardtronics            | Demo LLC | \$0.00    | open item 10/06/16 | Not set                | Download              | •           |
|                      | 40            | 10/06/16     | Coca-Cola - C          | Demo LLC | \$0.00    | open item 10/06/16 | Not set                | Download              | •           |
| <                    | 44            | 10/06/16     | Coupons - C            | Demo LLC | \$0.00    | open item 10/06/16 | Not set                | Download              | •           |
|                      | 48            | 10/06/16     | Deposit - C            | Demo LLC | \$0.00    | open item 10/06/16 | Not set                | Download              | • •         |

#### **Receiving Payments**

To record a payment received from a customer in Fuel Central:

- From the Fuel Central main menu, go to Customers > Accounts Receivable > New Accounts Receivable.
- 2. In the Receive Payments form:
  - a. In the **Company** list, select your company.
  - b. In the **Class** list, select the class from the list of classes available for the selected company.
  - c. In the **Customer** list, select the customer which payment you need to add.

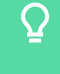

The **Customer** list contains only customers having open invoices or credits. In case the list is empty, there are no customers with open invoices or credits within the selected class.

d. After the customer is selected, the following lists are displayed in the form:

- Open Customers Invoices: Open invoices that the selected customer has.
- Customer Credits: Credits that the selected customer has.

| From the <b>Customer</b> list, you<br>can select only customers<br>having open invoices or credits. |               |                |        |               |         |              |                                                                                                    |                 |           |        |       |                    |      |
|----------------------------------------------------------------------------------------------------|---------------|----------------|--------|---------------|---------|--------------|----------------------------------------------------------------------------------------------------|-----------------|-----------|--------|-------|--------------------|------|
| Receive Payments 😒                                                                                  |               |                |        |               |         |              |                                                                                                    |                 |           |        |       |                    |      |
| Save Payment                                                                                        | Create A      | CH Transaction |        |               |         |              |                                                                                                    |                 |           |        | Save  | Clea               | r    |
| Company:                                                                                            |               | Services LLC   | $\sim$ | Receive Date: |         |              | Re                                                                                                    | ceive Payments: |           |        |       |                    | _    |
| Class:                                                                                              | BP            |                | $\sim$ | A/R Account:  | 1029.70 | Buy-downs-MN | ~                                                                                                    | Overpayment:    |           | 0.00   |       |                    |      |
| Customer:                                                                                           | Sledd - C     |                | $\sim$ | Deposit To:   |         |              | Method Method | nod of Payment: | Cash      | $\sim$ |       |                    |      |
| Open Custom                                                                                         | ers Invoices  | 5              |        |               |         |              |                                                                                                    |                 |           |        |       | 9 invoices, \$6.25 | 5 ~  |
| Date $\uparrow$                                                                                     | Due Date      | Memo           |        | Orig. /       | Amt.    | Amt. Due     | Receive Pay                                                                                                    | /ments          | Apply Cre | dits 🗌 |       | Remaining Am       | nt.  |
| 05/05/2018                                                                                          | 05/05/2018    | Blu Pods &.25  |        | S             | 1.00    | \$1.00       |                                                                                                    | \$0.00          | \$        | 0.00   |       | \$1.0              | 00 🔶 |
| 05/09/2018                                                                                          | 05/09/2018    | Blu Pods &.25  |        | s             | 0.25    | \$0.25       |                                                                                                    | \$0.00          | \$        | 0.00   |       | \$0.2              | 25   |
| 05/12/2018                                                                                          | 05/12/2018    | Blu Pods &.25  |        | S             | 1.25    | \$1.25       |                                                                                                    | \$0.00          | \$        | 0.00   |       | \$1.2              | 25 🗸 |
| Total:                                                                                              |               |                |        | \$            | 5.25    | \$6.25       |                                                                                                    | \$0.00          |           | \$0.00 |       | \$6.2              | 25   |
| Customer Cre                                                                                        | dits          |                |        |               |         |              |                                                                                                    |                 |           |        |       | 1 credit, \$6.25   | 5 ~  |
| Date 个                                                                                              | Memo          |                |        |               |         |              | Avai                                                                                                    | lable Amt.      | Credit A  | imt.   |       | Remaining Am       | nt.  |
| 10/31/2018                                                                                          | Adjust Buydov |                |        |               |         |              | \$6.25                                                                                                    | \$              | 0.00      |        | \$0.0 | 00                 |      |
|                                                                                                    |               |                |        |               |         |              |                                                                                                    |                 |           |        |       |                    |      |
| Total:                                                                                              |               |                |        |               |         |              |                                                                                                    | \$6.25          |           | \$0.00 |       | \$0.0              | 00   |

- e. In the **Open Customers Invoices** list > **Receive Payments** column, select the invoices you need to pay within this payment. The receive payments total is displayed at the bottom of the column and at the top right of the form in the **Receive Payments** field.
  - If you need to pay part of the invoice, you can enter the **Receive Payments** value manually by clicking the field with value. The **Receive Payments** value should not exceed the **Amt. Due** value for the invoice.
- f. If you want to use credits for paying the invoice, in the **Open Customers Invoices** list > **Apply Credits** column, select the corresponding value or enter it manually.

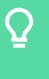

The value selected or entered in the **Apply Credits** column, will be automatically added to the **Credit Amt.** value in the **Customer Credits** list.

- g. In the **Customer Credits** list, select the credits you need to use for paying the invoices selected in the **Open Customers Invoices** list.
- h. In the **Receive Date** field, select the date of the payment.
- i. In the A/R Account list, select the account for the payment.
- j. In the **Deposit To** list, select the deposit to account for the payment.
- k. Make sure the values in the Receive Payments and Overpayment fields are calculated prop-

erly.

- I. In the Method of Payment list, select a MOP.
  - Cash
  - Check: In the field to the right, enter the check number.
  - **ACH**: In the field to the right, enter the ACH number.

| Receive Pa      | ayments       | ☆              |        |               |           |              |        |                    |               |                      |
|-----------------|---------------|----------------|--------|---------------|-----------|--------------|--------|--------------------|---------------|----------------------|
| Save Payment    | Create A      | CH Transaction |        |               |           |              |        |                    |               | Save Clear           |
| Company:        |               | Services LLC   | ~      | Receive Date: | 02/18/20  | 000          |        | Receive Payments:  | 0.25          |                      |
| Class:          | BP            |                | $\sim$ | A/R Account:  | 1029.70 E | Buy-downs-MN | $\sim$ | Overpayment:       | 0.00          |                      |
| Customer:       | Sledd - C     |                | ~      | Deposit To:   | 0112.00   | New Cash     | ~      | Method of Payment: | Check 🗸       | # 23454              |
| Open Custon     | ners Invoices | S              |        |               |           |              |        |                    |               | 9 invoices, \$6.25 🗸 |
| Date $\uparrow$ | Due Date      | Memo           |        | Orig.         | Amt.      | Amt. Due     | F      | Receive Payments   | Apply Credits | Remaining Amt.       |
| 05/05/2018      | 05/05/2018    | Blu Pods &.25  |        | 5             | 1.00      | \$1.00       |        | \$0.00             | \$0.50        | \$0.50 ^             |
| 05/09/2018      | 05/09/2018    | Blu Pods &.25  |        | 5             | 0.25      | \$0.25       |        | \$0.25             | \$0.00        | \$0.00               |
| 05/12/2018      | 05/12/2018    | Blu Pods &.25  |        | 5             | 1.25      | \$1.25       |        | \$0.00             | \$0.00        | \$1.25 🚽             |
| Total:          |               |                |        | 2             | 6.25      | \$6.25       |        | \$0.25             | \$0.50        | \$5.50               |
| Customer Cr     | edits         |                |        |               |           |              |        |                    |               | 1 credit, \$6.25 🗸   |
| Date $\uparrow$ | Memo          |                |        |               |           |              |        | Available Amt.     | Credit Amt. 🔳 | Remaining Amt.       |
| 10/31/2018      | Adjust Buydo  | wn Balance     |        |               |           |              |        | \$6.25             | \$0.50 🔳      | \$5.75               |
|                 |               |                |        |               |           |              |        |                    |               |                      |
| Total:          |               |                |        |               |           |              |        | \$6.25             | \$0.50        | \$5.75               |

m. At the top right of the form, click Save.

*Result*: The successful message about the payment creation is displayed. The Email Payment Confirmation form opens.

- 3. In the **Email Payment Confirmation** form, enter the following data to inform your customer about the payment:
  - a. In the **To** field, enter the customer's email.
  - b. In the **Subject** field, enter any additional information to the default value, if needed.
  - c. In the **Body** field, enter any additional comments you want to send to your customer about the payment.
  - d. Select the **Save Template as Default** option, if you need to save this email as the default email confirmation for further payments.
  - e. If you need to keep a copy of the payment confirmation locally to track the payments history or to resend the confirmation in case your customer has lost or not received it, you may down-load it before sending. Click the **Download file** button and save the payment confirmation on your computer.
  - f. At the top right of the form, click the **Send** button.

| Accounts Receivable                 | <b>©</b>        | Payment has been created                                                  |          |           | Ok     |
|-------------------------------------|-----------------|---------------------------------------------------------------------------|----------|-----------|--------|
| Receive Payments                    |                 |                                                                           |          |           |        |
| Aging Summary Report                | Email           | Payment Confirmation                                                      | Download | file Send | Cancel |
| Related Reports                     | To:<br>Subject: | j.appleseed@example.com<br>Payment Confirmation                           | Cc Bcc   |           |        |
| ACH Payments<br>Customer Statements | Body:           | The attached file contains Payment Confirmation #113190 for your company. |          |           |        |
|                                     |                 |                                                                           |          | l         |        |
|                                     |                 |                                                                           |          |           |        |
| <                                   |                 | Save Template as Default                                                  |          |           |        |

*Result*: The Receive Payments form opens back. A customer will immediately receive the following payment confirmation:

| Payment Confirmation                                                      |
|---------------------------------------------------------------------------|
| N noreply@cstoreoffice.com<br>To John Appleseed                           |
| 02182020_Sledd - C_113190_PMTConf.pdf<br>22 KB                            |
| The attached file contains Payment Confirmation #113190 for your company. |

# **Working with ACH Payments**

You can create ACH Debit transaction files for dealers who owe you money. It will help you to get your money back avoiding regular checks.

For details on how to set up your ACH profile correctly, see Fuel Central ACH Setup.

You can perform the following activities:

- Create ACH transactions
- Create the ACH debit file
- Download the ACH file

#### **Creating ACH Transactions**

You can create an ACH payment only if your customer supports this method of payment.

If you need to enable the ACH payments for your customer in C-Store Office, go the **Bill To** form. For details, see Entering Billing Information.

To create an ACH payment or transaction for your customer:

- From the C-Store Office main menu, go to Customers > Accounts Receivable > New Accounts Receivable.
- 2. In the Receive Payments form:
  - a. In the **Company** list, select your company.
  - b. In the **Class** list, select the class from the list of classes available for the selected company.
  - c. In the **Customer** list, select the customer which payment you need to add.

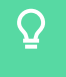

The **Customer** list contains only customers having open invoices or credits. In case the list is empty, there are no customers with open invoices or credits within the selected class.

- d. At the top of the form, select the Create ACH Transaction option.
  - In case this option is disabled, it means that the ACH payments are not enabled in C-Store Office for your customer. To enable ACH payments, go to the **Bill To** form. For details, see Entering Billing Information.
- e. In the **Open Customers Invoices** list > **Receive Payments** column, select the invoices you need to pay within this payment. The receive payments total is displayed at the bottom of the

column.

 $\Omega$ 

If you need to pay part of the invoice, you can enter the **Receive Payments** value manually by clicking the field with value. The **Receive Payments** value should not exceed the **Amt. Due** value for the invoice.

- f. If you want to use credits for paying the invoice, in the **Open Customers Invoices** list > **Apply Credits** column, select the corresponding value or enter it manually.
  - $\mathbf{Q}$

The value selected or entered in the **Apply Credits** column, will be automatically added to the **Credit Amt.** value in the **Customer Credits** list.

- g. In the **Customer Credits** list, select the credits you need to use for paying the invoices selected in the **Open Customers Invoices** list.
- h. In the Effective Date field, select the date of the payment.
- i. In the A/R Account list, select the account for the payment.
- j. Make sure the value in the **Receive Payments** field is calculated properly.

| Receive Payments 🕱 |              |                            |                    |                    |                   |               |                              |  |  |
|--------------------|--------------|----------------------------|--------------------|--------------------|-------------------|---------------|------------------------------|--|--|
| O Save Payment     | Create AC    | H Transaction              |                    |                    |                   |               | Save Clear                   |  |  |
| Company:           |              | Services LLC 🛛 🗸           | Effective Date: 02 | 2/25/20            | Receive Payments: | 103.00        |                              |  |  |
| Class:             | BP           | ~                          | A/R Account: 10    | 29.70 Buy-downs-MN | ×                 |               |                              |  |  |
| Customer:          | - C          | ~                          |                    |                    |                   |               |                              |  |  |
| Open Custome       | ers Invoices |                            |                    |                    |                   |               | 2151 invoices, \$90,990.82 🗸 |  |  |
| Date $\uparrow$    | Due Date     | Memo                       | Orig. Am           | t. Amt. Due        | Receive Payments  | Apply Credits | Remaining Amt.               |  |  |
| 01/20/2014         | 01/20/2014   | Pall Mall \$1 off #3016727 | \$100.0            | 0 \$100.00         | \$100.00          | \$0.00        | \$0.00                       |  |  |
| 01/27/2014         | 01/27/2014   | Kool \$.30 #3038189        | \$3.0              | 0 \$3.00           | \$3.00 🔳          | \$0.00        | \$0.00                       |  |  |
| 01/27/2014         | 01/27/2014   | Camel .25 #3038192         | \$25.0             | 0 \$25.00          | \$0.00 📃          | \$10.00       | \$15.00 🗸                    |  |  |
| Total:             |              |                            | \$90,990.8         | 2 \$90,990.82      | \$103.00          | \$10.00       | \$90,877.82                  |  |  |
| Customer Cree      | dits         |                            |                    |                    |                   |               | 275 credits, \$89,272.22 🗸   |  |  |
| Date $\uparrow$    | Memo         |                            |                    |                    | Available Amt.    | Credit Amt. 🔳 | Remaining Amt.               |  |  |
| 01/28/2014         | -            |                            |                    |                    | \$465.30          | \$10.00       | \$455.30                     |  |  |
| 02/07/2014         | •            |                            |                    |                    | \$528.80          | \$0.00        | \$528.80                     |  |  |
| 02/21/2014         | -            |                            |                    |                    | \$528.80          | \$0.00        | \$0.00 👻                     |  |  |
| Total:             |              |                            |                    |                    | \$89,272.22       | \$10.00       | \$984.10                     |  |  |

- k. At the top right of the form, click the Save button.
- 3. In the **Email Payment Confirmation** form, enter the following data to inform your customer about the payment:
  - a. In the **To** field, enter the customer's email.
  - b. In the **Subject** field, enter any additional information to the default value, if needed.
  - c. In the **Body** field, enter any additional comments you want to send to your customer about the payment.

## **I FUEL-CENTRAL**

- d. Select the **Save Template as Default** option, if you need to save this email as the default email confirmation for further payments.
- e. If you need to keep a copy of the payment confirmation locally to track the payments history or to resend the confirmation in case your customer has lost or not received it, you may down-load it before sending. Click the **Download file** button and save the payment confirmation on your computer.
- f. At the top right of the form, click the **Send** button.

| Accounts Receivable  | Payment has been created                                                        |               | Ok          |
|----------------------|---------------------------------------------------------------------------------|---------------|-------------|
| Receive Payments     |                                                                                 |               |             |
| Aging Summary Report | Email Payment Confirmation                                                      | Download file | Send Cancel |
|                      | To: j.appleseed@example.com                                                     | Cc Bcc        |             |
| Related Reports      | Subject: Payment Confirmation                                                   |               |             |
| ACH Payments         | Body: The attached file contains Payment Confirmation #113190 for your company. |               |             |
| Customer Statements  |                                                                                 |               |             |
|                      |                                                                                 |               |             |
|                      |                                                                                 |               |             |
|                      |                                                                                 |               |             |
|                      |                                                                                 |               |             |
|                      |                                                                                 |               |             |
|                      |                                                                                 |               |             |
| <                    |                                                                                 |               |             |
|                      | Save Template as Default                                                        |               |             |

*Result*: The Receive Payments form opens back. A customer will immediately receive the payment confirmation.

#### Creating the ACH Debit File

To create ACH debit file:

- 1. Go to Transactions > Banking > ACH Payments.
- 2. In the **Pending ACH Transactions** list, select check boxes to the left of the transactions for which you want to create the file and then at the top right of the transactions list, click **Create ACH File**.

| ACH Payments             | Pe                          | Pending ACH Transactions |               |        |                |                  |                 |          |                   |              |                 | Se          | arch     | ۹ |
|--------------------------|-----------------------------|--------------------------|---------------|--------|----------------|------------------|-----------------|----------|-------------------|--------------|-----------------|-------------|----------|---|
| Pending ACH Transactions | Saved Filters   Add Filters |                          |               |        |                |                  |                 |          |                   |              | Create ACH File |             |          |   |
| ACH Profile              |                             | No                       | Created       | -      | Effective Date | Contractor Name  | Contractor Type | SEC Code | E-mail            | Acc No       | Асс Туре        | ABA Routing | Amount   | = |
| Related Reports          |                             | 11                       | 02/16/2020 14 | :10 PM | 02/25/2020     | R.J.Reynolds - C | Customer        | CCD      | totonka@gmail.com | 566568989929 | Checking        | 987654321   | 103.00   | × |
| Prote Proven             |                             | 10                       | 02/16/2020 14 | :06 PM | 02/18/2020     | R.J.Reynolds - C | Customer        | CCD      | totonka@gmail.com | 566568989929 | Checking        | 987654321   | 167.00   | × |
| Receive Payments         |                             | 9                        | 12/05/2019 12 | :24 PM | 12/06/2019     | McMurray         | Customer        | CCD      |                   |              |                 |             | 25335.44 |   |
|                          |                             | 8                        | 11/22/2019 06 | :07 AM | 11/25/2019     | Trade Show       | Customer        | CCD      |                   |              |                 |             | 1684.00  |   |
|                          |                             |                          |               |        |                |                  |                 |          |                   |              |                 |             |          |   |

When the file is created, the transactions disappear from the **Pending ACH Transactions table**.

#### Downloading the ACH File

To download the ACH file:

- 1. Go to Transactions > Banking > ACH Payments.
- 2. In the left menu, select ACH File.
- 3. In the ACH Files list, find the row with the ACH file data and in the Action column, click Finalize.
- 4. When the file is finalized, click **Download** and then save your file in TXT format.

| ACH Payments                           | ACH Files                                  |                     |         |        |         |                     |                      |                    |                     |            |   |
|----------------------------------------|--------------------------------------------|---------------------|---------|--------|---------|---------------------|----------------------|--------------------|---------------------|------------|---|
| Pending ACH Transactions     ACH Flore | Saved Filters • 101/01/2016 - 12/31/2016 • | Save Share Reset    |         |        |         |                     |                      |                    |                     |            |   |
| ACH Profile                            | ID                                         | Created 👻           | Records | Debits | Credits | Processed<br>Debits | Processed<br>Credits | Reversed<br>Debits | Reversed<br>Credits | Action     | = |
| Related Reports                        | 12                                         | 10/06/2016 15:19 PM | 1       | \$1.00 | -       | -                   | -                    | \$1.00             | -                   | Download 🔻 |   |
| Receive Payments                       |                                            |                     |         |        |         |                     |                      |                    |                     |            |   |
|                                        |                                            |                     |         |        |         |                     |                      |                    |                     |            |   |

- 5. Upload the saved file to your bank.
- 6. Make sure next day the ACH file you uploaded was not rejected by your bank.

Go to the **ACH Files** list and check if the file status is not *Rejected* in the **Action** column.

The valid format of the downloaded ACH file is displayed at the example below.

| I | 15.txt ×                               |                   |                          |             |                         |
|---|----------------------------------------|-------------------|--------------------------|-------------|-------------------------|
| ľ |                                        |                   |                          |             |                         |
| I | 101 9999999999999999999991702140947A09 | 4101test          | Test                     |             |                         |
|   | 5200Test                               | 99999999999       | CCDPayment               | 170216      | 1999999990000001        |
|   | 62711111111111111111111111110000028    | 000               | EgorLD BT                |             | 0111111110000001        |
| I | 627111111111111111111111111110000028   | 000               | EgorLD BT                |             | 011111110000002         |
| I | 820000002002222222000000056000000      | 000000009999999   | 99999                    |             | 9999999990000001        |
| I | 9000001000001000000200222222200000     | 00560000000000    | 00000                    |             |                         |
|   | 99999999999999999999999999999999999999 | 99999999999999999 | 99999999999999999999999  | 99999999999 | 9999999999999999999999  |
|   | 99999999999999999999999999999999999999 | 99999999999999999 | 999999999999999999999999 | 99999999999 | 9999999999999999999999  |
|   | 99999999999999999999999999999999999999 | 99999999999999999 | 999999999999999999999999 | 9999999999  | 99999999999999999999999 |
|   | 99999999999999999999999999999999999999 | 99999999999999999 | 99999999999999999999999  | 99999999999 | 9999999999999999999999  |
| Т |                                        |                   |                          |             |                         |